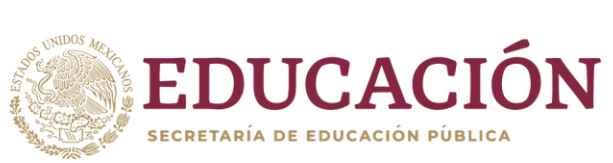

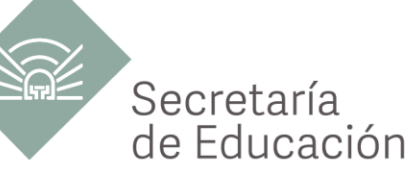

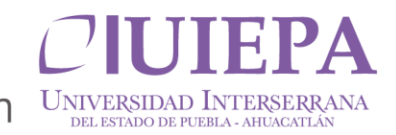

## PASOS PARA REALIZAR PAGO DE INSCRIPCION

"2024, año del Libro y la Lectura"

- 1.-Abrir tu navegador de internet de tu preferencia.
- 2.- En la opción de búsqueda escribir "Pagos en línea Puebla"

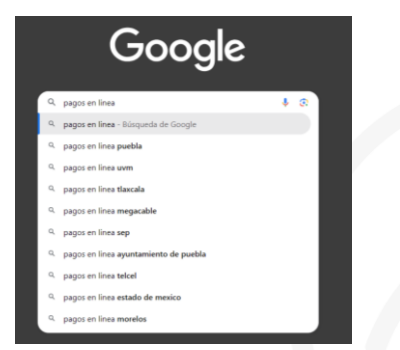

3.- Seleccionar la primera opción que aparece en el menú principal.

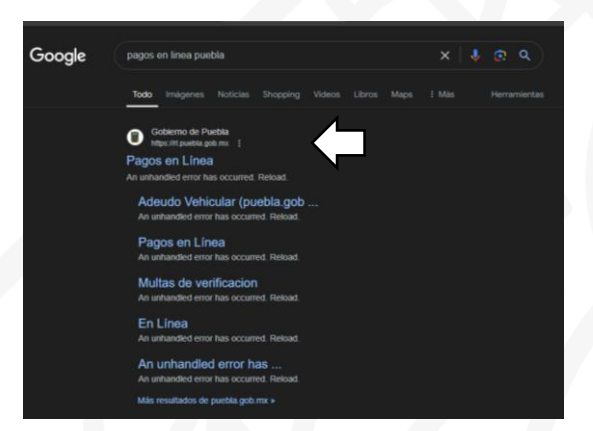

4.- Ubicar la barra que dice "Ingrese aquí su referencia a 20 dígitos o escriba una palabra relaciona con su trámite"

| BIEN  | IVENIDOS      |                    | Z      | ۶ |
|-------|---------------|--------------------|--------|---|
| AL PC | DRTAL DE PAGO | <b>OS EN LINEA</b> | $\sim$ | · |

5.- Escribir "UIEPA INSCRIPCIÓN O REINCRIPCION POR SEMESTRE O CUATRIMESTRE.

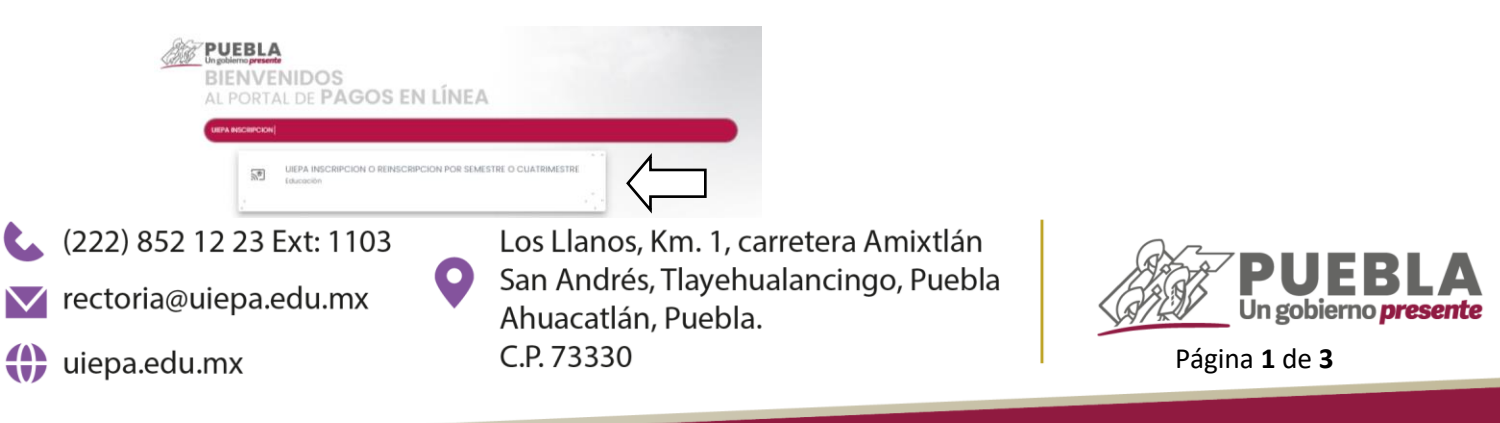

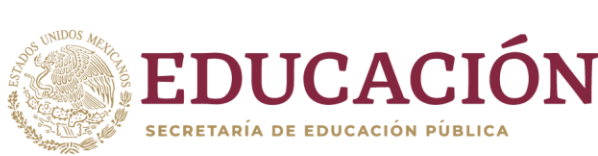

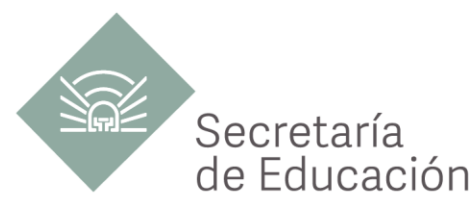

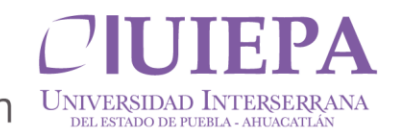

6.- En el mensaje emergente dar clic en "ACEPTAR"

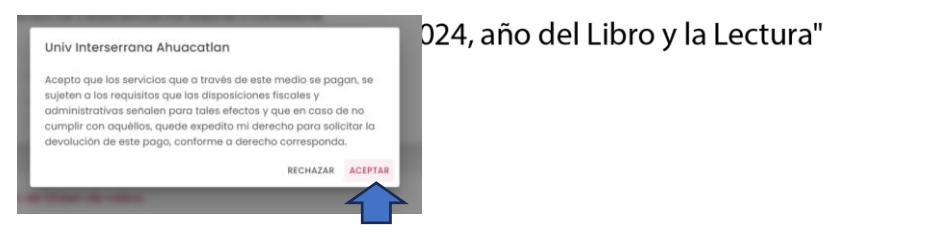

7.- En el segundo mensaje emergente dar clic en "NO"

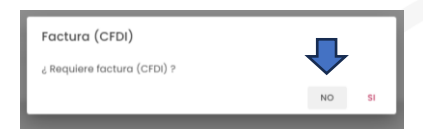

8.-Llenado de datos generales del alumno que ingresara a la Universidad

| PAGOS EN LÍNEA                                                                                                    | 2                |                 |                   |
|----------------------------------------------------------------------------------------------------|------------------|-----------------|-------------------|
| 1 Datos Personales > 2 Confirmar > 3 Pagar > 4 Imprimir Recibo                                                                                                    |                  |                 |                   |
| Trámite Solicitado No. de tramite: 1398 Descripción de trámite: UIEPA INSCRIPCION O REINSCRIPCION POR SEMESTRE C Costo unitario: \$620.00 Cantidad: 1  Importe total: \$620.00 | I CUATRIMESTRE   |                 |                   |
| Datos para la generación de Orden de cobro.                                                                                                    | 870              | Tipo de perso   | na: Física        |
| Nombre(s) o Razón Social*                                                                                                    | KFC              | RFC: Se inserta | a automáticamente |
| Primer Apellido                                                                                                    | legundo Apellido | cuando se ingi  | resa el CURP.     |
| Nombre de Quien Recibirá el Servicio                                                                                                    |                  |                 |                   |

9.- Escribir el código que aparece aleatoriamente tal cual se muestra y dar clic en "SIGUIENTE"

| 10 | Datos Personales > 2 Confirmar<br>economica > 2 Puebla? | 3 Pagar > 4 Imprimir Recibo<br>Municipio* | ▼ Localidad*   | ¥ |
|----|---------------------------------------------------------|-------------------------------------------|----------------|---|
| ł  | Codigo Postal*                                          | ▪ Colonia*                                | ♥ Otra colonia |   |
|    |                                                         |                                           |                |   |
| 7  | 0269                                                    |                                           | 70269 🔿 🗾      |   |

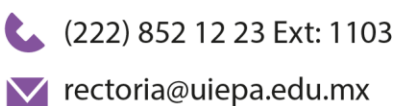

iiepa.edu.mx

Los Llanos, Km. 1, carretera Amixtlán San Andrés, Tlayehualancingo, Puebla Ahuacatlán, Puebla. C.P. 73330

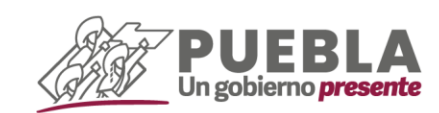

Página 2 de 3

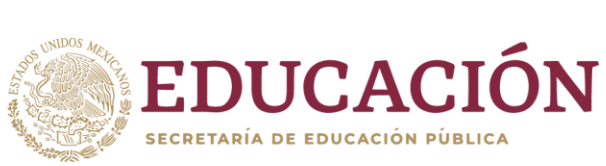

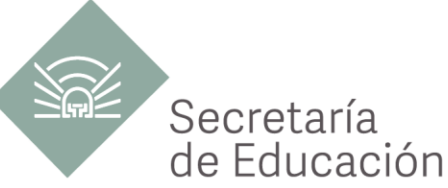

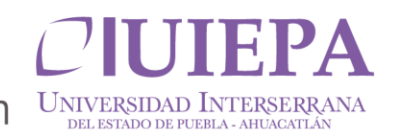

10.- Dar clic en "IMPRIMIR ORDEN" y pagar en el banco de su preferencia.

| Dependencia: Univ Interserrana Ahuacatian                           |                                                                  | 024, año del Libro | Gobierno<br>de Puebla                                                                                                    | SECRETARÍA DE PLANEACIÓN Y PRIVAZAS DEL GOBIERIO DEL ESTADO DE PUEBL<br>ORDEN DE COBRO                                                                                                    |                                                                                                    |                                                                                                    |                                                                                                    | TADO DE PUEBLA                                                                                                    | Puebla                                                                                      |
|---------------------------------------------------------------------|------------------------------------------------------------------|--------------------|----------------------------------------------------------------------------------------------------|----------------------------------------------------------------------------------------------------|----------------------------------------------------------------------------------------------------|----------------------------------------------------------------------------------------------------|----------------------------------------------------------------------------------------------------|----------------------------------------------------------------------------------------------------|---------------------------------------------------------------------------------------------|
| No. de tramite:                                                     | 1398                                                             |                    | NOMBRE DEL CONTRIBUYENT                                                                                                    | ε                                                                                                    |                                                                                                    |                                                                                                    | 50.10                                                                                                    | DE SECUMENTO: 2024                                                                                                    | 07100001000                                                                                 |
| Descripción del tramite:                                            | UIEPA INSCRIPCION O REINSCRIPCION POR<br>SEMESTRE O CUATRIMESTRE |                    | DESCRIPCIÓN DEL SERVICIO                                                                                                    |                                                                                                    | EPA INSCRIPCION O REI                                                                                                    | NSCRIPCION POF                                                                                                    | SEMESTRE O CUATRIME                                                                                                    | STRE                                                                                                    |                                                                                             |
| Costo unitario                                                      | \$620.00                                                         |                    | NO. REFERENCIA BANCARIA:<br>VIGENCIA DE LA REFERENCIA                                                                                                    | 2                                                                                                    | 3425376230842592252<br>2/07/2024                                                                                                    | EMISIÓN DE LA                                                                                                    | REFERENCIA: 19/07/20                                                                                                    | A NO. DE MO                                                                                                    | WIMENTOS 1                                                                                  |
| Cantidad:                                                           | 1                                                                |                    | Importe son Max. SEISCIENTOS VEINTE: PESOS 00110 MON IMPORTE                                                                                                    |                                                                                                    |                                                                                                    |                                                                                                    | E \$ 620.00                                                                                                    |                                                                                                    |                                                                                             |
| Importe Total:                                                      | \$620.00                                                         |                    | CONCEPTO DE PAGO SPER<br>REFERENCIA SPER<br>BANCO BENEFICIARIO O DEST<br>CUENTA CLARE DENEFICIARIA                                                                                            | TIND:<br>k O DESTIND:                                                                                                    | 1342537623084296<br>0971517<br>BBVA GC<br>012914002006715                                                                                                    | 12252<br>DBIERNO DEL E                                                                                                    | STADO DE PUEBLA                                                                                                    |                                                                                                    | SP <b>E</b> i                                                                               |
|                                                                     |                                                                  |                    | Puede realizar s                                                                                                    | Puede realizar su page en las siguientos instituciones, el cual generará un costo por comisión, que se da a conocer en las eslumnas de o                                                                                                    |                                                                                                    |                                                                                                    | cer en las columnas de com                                                                                                    | kión.                                                                                                    |                                                                                             |
|                                                                     |                                                                  |                    | NOMERE DE LA INSTITUCIÓN                                                                                                    | NÚMERO DE<br>CONVENIO                                                                                                    | CAJEROS<br>AUTOMÁTICOS                                                                                                    | VENTANLLA                                                                                                    | CARGO A CUENTA DE<br>CHEQUES                                                                                                    | PAGOS DE SE<br>BANCA ELECTRÓNICA                                                                                                    | RVICKS:<br>BANCA MOVE                                                                       |
| guientes formas de pago                                             |                                                                  |                    | BAJIO<br>BANCO AZTECA<br>BANORTE<br>BRVA                                                                                                    | IMPTOS PUE.<br>PUEBLA<br>25162<br>671617                                                                                                    | NO PARTICIPA<br>NO PARTICIPA<br>\$6.00 • NA<br>\$ 0.00                                                                                                    | \$ 4.00 + NA<br>\$ 10.35 + NA<br>\$ 6.00 + NA<br>\$ 7.76 + NA                                                                                                    | ND PARTICIPA<br>ND PARTICIPA<br>\$6.00 = NA<br>\$6.80 = NA                                                                                                    | \$ 4.00 + IVA<br>NO PARTICIPA<br>\$ 6.00 + IVA<br>\$ 0.00                                                                                                    | \$ 4.00 + N/A<br>NO PARTICIPA<br>\$ 6.00 + N/A<br>\$ 0.00                                   |
| Po                                                                  | ago en ventanilla                                                |                    | CITEANAMEX<br>HEBC<br>BANTANDER<br>SCOTIABANK                                                                                                    | PA-174901<br>7201<br>4500<br>1089                                                                                                    | NO PARTICIPA<br>\$ 0.00<br>\$ 8.00 + NA<br>NO PARTICIPA                                                                                                    | \$ 8.70 + NA<br>\$ 8.02 + NA<br>\$ 8.00 + NA<br>\$ 7.00 + NA                                                                                                    | NO PARTICIPA<br>NO PARTICIPA<br>\$ 0.00<br>\$7.00 + NA                                                                                                    | \$ 0.00<br>\$ 0.00<br>\$ 0.00<br>\$ 7.00 + IVA                                                                                                    | \$ 0.00<br>\$ 0.00<br>\$ 0.00<br>\$ 7.00 + N/A                                              |
| Imprime tu referencia para realizar tu pago en ventanilla bancaria. |                                                                  |                    | (TELECOMM)                                                                                                    | \$4.00 + 1/A por pegre con importe igual o menor e \$257.00, en los demás casos será del 1.5 % del velor del importe más INA.<br>"EVITE REALIZAR EL PAGO DE ESTA ORDEN DE COBRO EN INSTITUCIONES QUE NO SE CITEN EN ESTE DOCUMENTO"                               |                                                                                                    |                                                                                                    | de más IVA.                                                                                                    |                                                                                                    |                                                                                             |
|                                                                     |                                                                  |                    | ESTIMADO<br>19. AVIE<br>3) ANTES DE SALAR DE LIGAR DOS<br>4) ODS EXALES DE SALAR DE LIGAR DOS<br>4) ODS EXALES DE SALAR DE SALAR<br>5) AL RELLEAR DE DE SALAR DE SALAR<br>CESAL ORDER DE COMP | CONTRUBUYEN<br>UNEXE<br>ERO DE REFERENCE<br>DE HEALEÓ SU FACI<br>DE HABER REALDO<br>DE HABER REALDO<br>E PARA REA<br>- Rept<br>- Option<br>- Option<br>DE SU FROD, DIA ES<br>DE DU FROD, DIA ES<br>DE DU FROD, DIA ES<br>DE DU FROD, DIA ES<br>DE DU FROD, DIA ES | E:<br>a LOB CATTOR ADD A ADDA ADDA<br>A COMMON DE INFORMET DA<br>INFORME CARE LA REFERENCIA<br>DE UNADO ENCLASSI ANTINAM<br>DEBITO A TRAVÉS DEL PORT<br>ILZAR SU PADO ENCLASSI<br>DE LABEL YANNE DAVIDAR<br>INFORMATINA DAVID<br>ENCLASSI YANG SUBJECTO<br>DE LABEL YANGE DAVIDAR<br>INFORMATINA DAVID<br>EL COVERENTANCE UN SE<br>ADDA ENCLUSIONAMENTE DA IN | ADDS IEAN COPIES<br>INTERPRETATION OF THE<br>INTERPRETATION OF THE<br>BALE CONVENION OF THE<br>INTERPRETATION OF THE<br>INTERPRETATION OF THE INTERPRETATION OF THE<br>INTERPRETATION OF THE INTERPRETATION OF THE<br>INTERPRETATION OF THE INTERPRETATION OF THE<br>INTERPRETATION OF THE INTERPRETATION OF THE<br>INTERPRETATION OF THE INTERPRETATION OF THE INTERPRETATION OF THE<br>INTERPRETATION OF THE INTERPRETATION OF THE INTERPRETATION OF THE INTERPRETATION OF THE INTERPRETATION OF THE INTERPRETATION OF THE INTERPRETATION OF THE INTERPRETATION OF THE INTERPRETATION OF THE INTERPRETATION OF THE INTER | CRUMERION INFORMATION<br>ANN REALISATION AND AND AND<br>ANN REALISATION AND AND AND<br>AND AND AND AND AND AND<br>AND AND AND AND AND AND<br>AND AND AND AND AND AND<br>AND AND AND AND AND AND<br>AND AND AND AND AND<br>AND AND AND AND AND AND<br>AND AND AND AND AND<br>AND AND AND AND AND AND<br>AND AND AND AND AND AND<br>AND AND AND AND AND AND<br>AND AND AND AND AND AND<br>AND AND AND AND AND<br>AND AND AND AND AND AND<br>AND AND AND AND AND<br>AND AND AND AND AND AND<br>AND AND AND AND AND AND<br>AND AND AND AND AND AND<br>AND AND AND AND AND AND<br>AND AND AND AND AND AND AND<br>AND AND AND AND AND AND AND AND<br>AND AND AND AND AND AND AND AND<br>AND AND AND AND AND AND AND AND<br>AND AND AND AND AND AND AND AND<br>AND AND AND AND AND AND AND AND AND<br>AND AND AND AND AND AND AND AND AND AND<br>AND AND AND AND AND AND AND AND AND AND | HADD.<br>ERTICIDANES BANCAREA<br>BETTEDENTE DAS DE LE EXT<br>NORMA Ingla de paratita gala na<br>s. CETENERÁ EL CONFRIDAN<br>HONICA:<br>e a referente da paga.<br>Dirágitan) sia degar repartan.<br>Dirágitan) sia degar repartan.<br>REDISE EL CONFRIDANTE<br>MEDISE EL CONFRIDANTE | LOA BEAN COMPLECTOR.<br>CONSULTANDO BU<br>VITE FISCAL DE FORMA<br>ERE FINCID."<br>ORIZADOR. |
|                                                                     |                                                                  |                    |                                                                                                    | _                                                                                                    |                                                                                                    |                                                                                                    |                                                                                                    |                                                                                                    |                                                                                             |

Nota: Cuando se realice el pago se tiene que esperar 24 horas y regresar al PASO 4, en el cual se colocara la referencia de 20 dígitos y podrá descargar su COMPROBANTE FISCAL POR CONCEPTO **DE INSCRIPCIÓN.** 

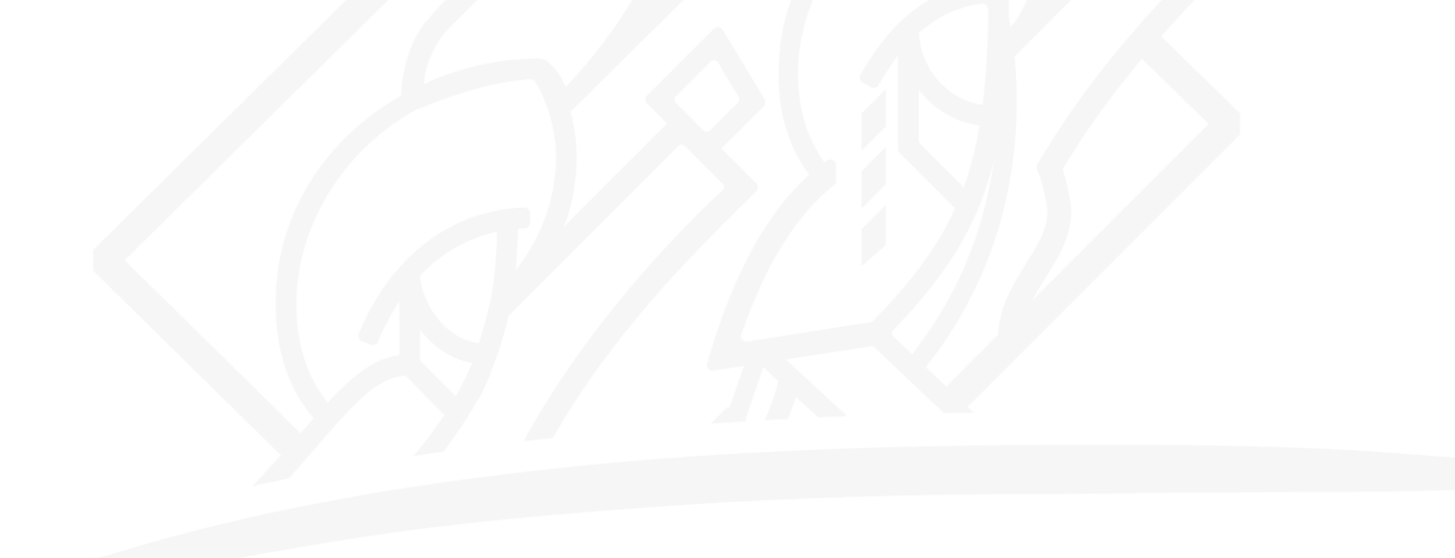

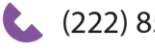

(222) 852 12 23 Ext: 1103

rectoria@uiepa.edu.mx

uiepa.edu.mx

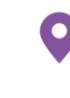

Los Llanos, Km. 1, carretera Amixtlán San Andrés, Tlayehualancingo, Puebla Ahuacatlán, Puebla. C.P. 73330

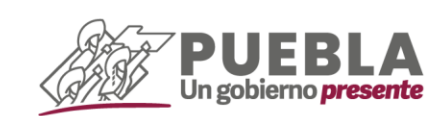

Página 3 de 3